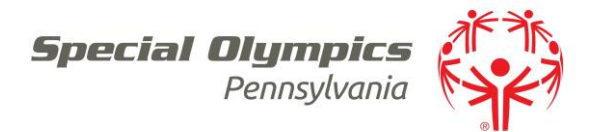

Notifications

- $\succ$  How to Run
  - 1. Select: List Manager /Intellilist Setup
  - 2. Expand List Block: your local Program
  - 3. Notifications have been created under the following Intellilists
    - a. Program Name: Athlete Medical Expiring 120 days
    - b. Program Name: Background Check Incomplete- Status: Error
    - c. Program Name: Background Check Incomplete- Status: Pending Adjudication
    - d. Program Name: Background Check Incomplete- Status: Sent
    - e. Program Name: Class A Volunteer: Incomplete
    - f. Program Name: Profiles without Email Addresses
    - g. Program Name: Volunteer Trainings expiring in 90 days
  - 4. All filters have been preset to run an continuously refreshed lists based on the specific criteria
  - 5. Select: List you want to run
  - 6. Select: Click here to test the list